## لعمل طلب اجازة pic4

Leaves module or employee dashboard > my time off > Time off request > add name, date and type of the

request > supmit to manager

الموافقة علي الطلبات

Leaves module > manager > to approve > approve > second approval > approved لمر اجعة طلبات الاجازة و اضافتها للمرتب

Leaves module > manager > Time off to report

وتظهر ايام الحضور و الاجازات في المرتب في خانة worked days كما في 11 pic 11 ويتم حساب الاجازات المخصومة في pic 11 ويتم حساب الاجازات المخصومة في pic 12 payslip computation

ملحوظة : لحساب رصيد الاجازات لكل موظف يجب اختيار ال tag المناسب

له في كارت التعريف ( pic 5 (21 days , less than 6 month )

| Administrator                                | <b>~</b> 2 |                     |              |                 |            | 1     |  |
|----------------------------------------------|------------|---------------------|--------------|-----------------|------------|-------|--|
| Paid Time Off                                | - 2        | Pic 4               |              | Mohame          | d          | Dic F |  |
| Paid Time Off                                |            | 12512020            |              | monume          | ~~~        | FIC 5 |  |
| Sick Time Off<br>Compensatory Days<br>Unpaid | Days       | Administrator in 20 | Job Position | n               |            |       |  |
| Occasions                                    |            |                     |              | Tags            |            |       |  |
| Create and Edit                              |            |                     |              | 21 day          |            |       |  |
| е.у. ттерот то ше пелт понтп                 |            |                     |              | V less than 6 m | ionth      |       |  |
|                                              |            |                     |              | Work Phone      | 1022200126 |       |  |

| Worked Days & Inputs     | Salary Computation | Details By Salary Ru | le Category Accounting Infor | mation          |
|--------------------------|--------------------|----------------------|------------------------------|-----------------|
| Norked Days              |                    |                      |                              |                 |
| Description              |                    | Code                 | Number of Days               | Number of Hours |
| Normal Working Days paid | d at 100%          | WORK100              | 26.25                        | 213.0           |
| Unpaid                   |                    | Unpaid               | 0.78                         | 7.0             |
|                          |                    |                      |                              |                 |
|                          |                    |                      | 27.02                        |                 |

| Worked Days & Inputs | Salary Com | putation Details By Salary R | ule Category Accoun | ting Information |                      | Pic 12    | Total     |
|----------------------|------------|------------------------------|---------------------|------------------|----------------------|-----------|-----------|
| Name                 | Code       | Category                     | Quantity            | Rate (%)         | Rule                 | Amount    |           |
| Dearness Allowance   | DA         | Dearness Allowance           | 1.00                | 100.0000         | Dearness Allowance   | 0.00      | 0.00      |
| House Rent Allowance | HRA        | House Rent Allowance         | 1.00                | 100.0000         | House Rent Allowance | 0.00      | 0.00      |
| Travel Allowance     | Travel     | Travel Allowance             | 1.00                | 100.0000         | Travel Allowance     | 5,000.00  | 5,000.00  |
| Other Allowance      | Other      | Other Allowance              | 1.00                | 100.0000         | Other Allowance      | 0.00      | 0.00      |
| Basic Salary         | BASIC      | Basic                        | 1.00                | 100.0000         | Basic Salary         | 10,000.00 | 10,000.00 |
| Medical Allowance    | Medical    | Medical Allowance            | 1.00                | 100.0000         | Medical Allowance    | 0.00      | 0.00      |
| Unpaid Leaves        | UNPAID     | Deduction                    | 1.00                | 100.0000         | Unpaid Leaves        | -250.90   | -250.90   |
| Commision            | COM        | Allowance                    | 1.00                | 100.0000         | Commision            | 0.00      | 0.00      |
| Late Check-in        | LC         | Deduction                    | 1.00                | 100.0000         | Late Check-in        | 0.00      | 0.00      |
| Grass                | 00000      | Grass                        | 1.00                | 100 0000         | Grass                | 10 000 00 | 10 000 00 |